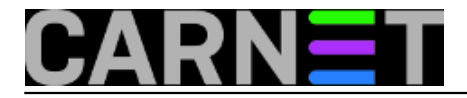

# Cubietruck s tvrdim diskom

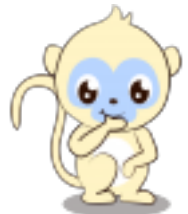

U prethodnom <u>članku</u> [1] smo naučili kako instalirati Debian na dodatnu *mikro* SD karticu. Napomenuli smo da se zbog problema ograničenja broja pisanja po *mikro* SD memorijski kartici */root* particiju možemo prebaciti na SATA HDD kojeg možemo uz postojeći adapter priključiti na Cubieboard 3.

Međutim treba riješiti problem povećane potrošnje zbog dodatnog 2.5 " SATA diska. Naš USB Sony Ericsson 5V/850mA adapter nema dovoljno snage. Preporuka proizvođača je adapter koji može povući struju od 2,5 A. Na forumima se može pronaći podatak da Cubieboard 3 može "vrtiti" dodatni HDD putem adaptera 5V/2A. Opis savršeno odgovara adapteru za Sony Play Station 1 čiji se zamjenski modeli mogu naći po vrlo popularnim cijenama. U našem slučaju je to bio orginalni Sony PSP-104 adapter, čiji konektor odgovara PIN-u napajanja na ploči. Od pokvarenog laptopa uzimamo WD Scorpio "Black" 320 GB tvrdi disk. Ostaje još da spojimo tvrdi disk na konektore na ploči.

Konektori za spajanje tvrdog diska 2.5 "

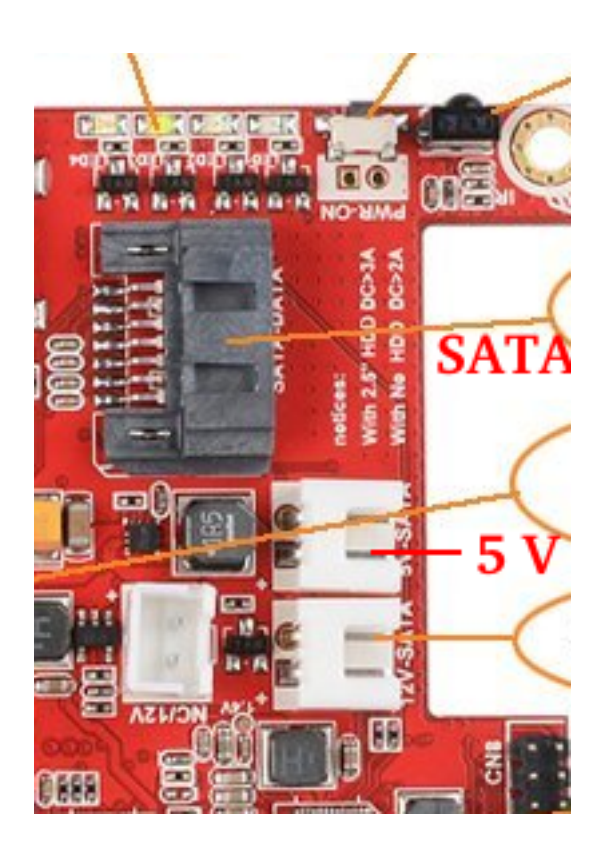

Pogled iznad

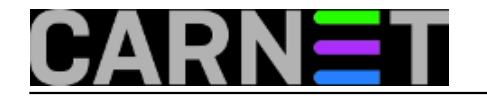

## Cubietruck s tvrdim diskom

Published on sys.portal (https://sysportal.carnet.hr)

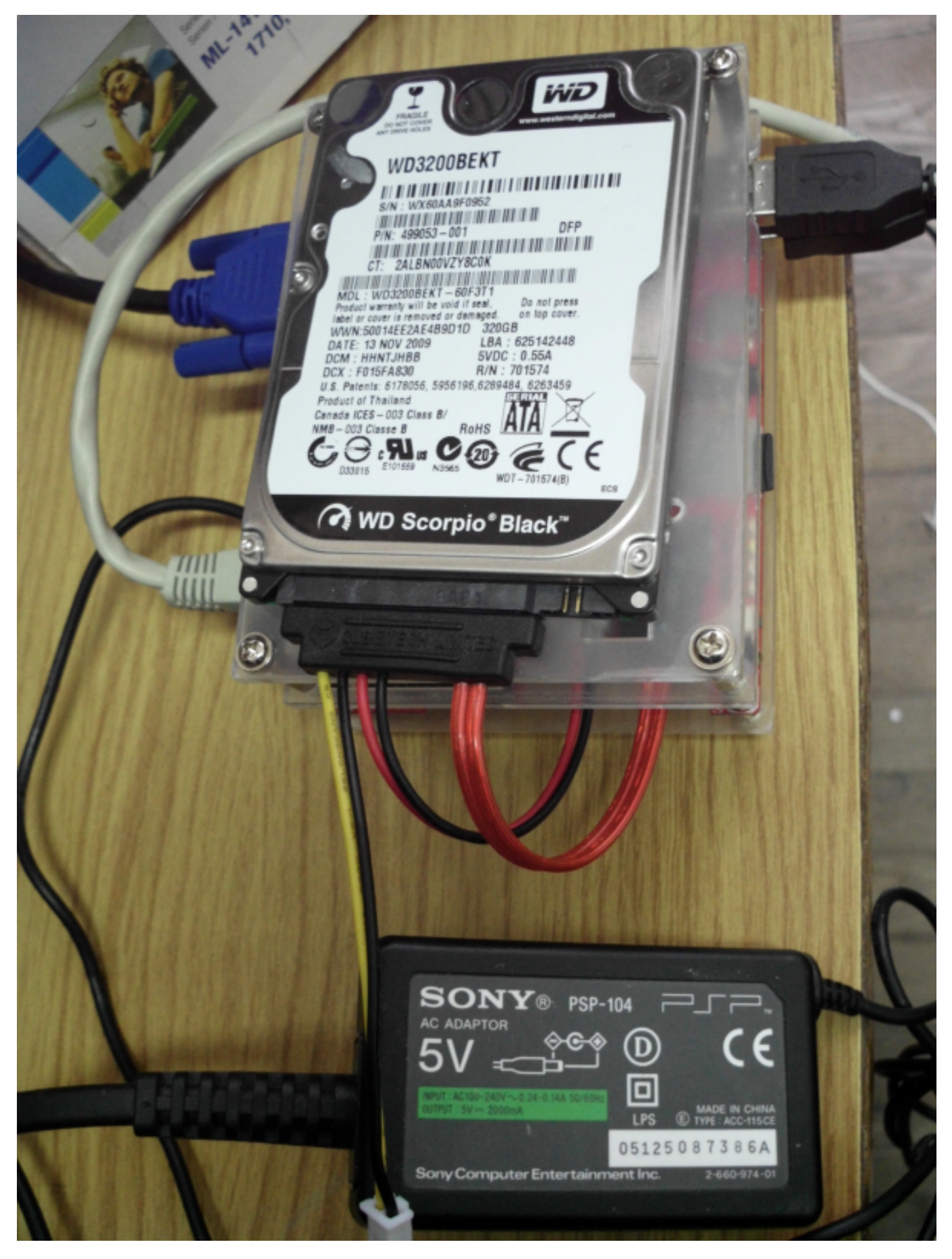

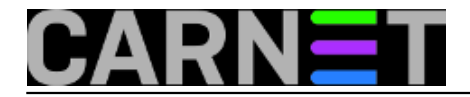

Način spajanja

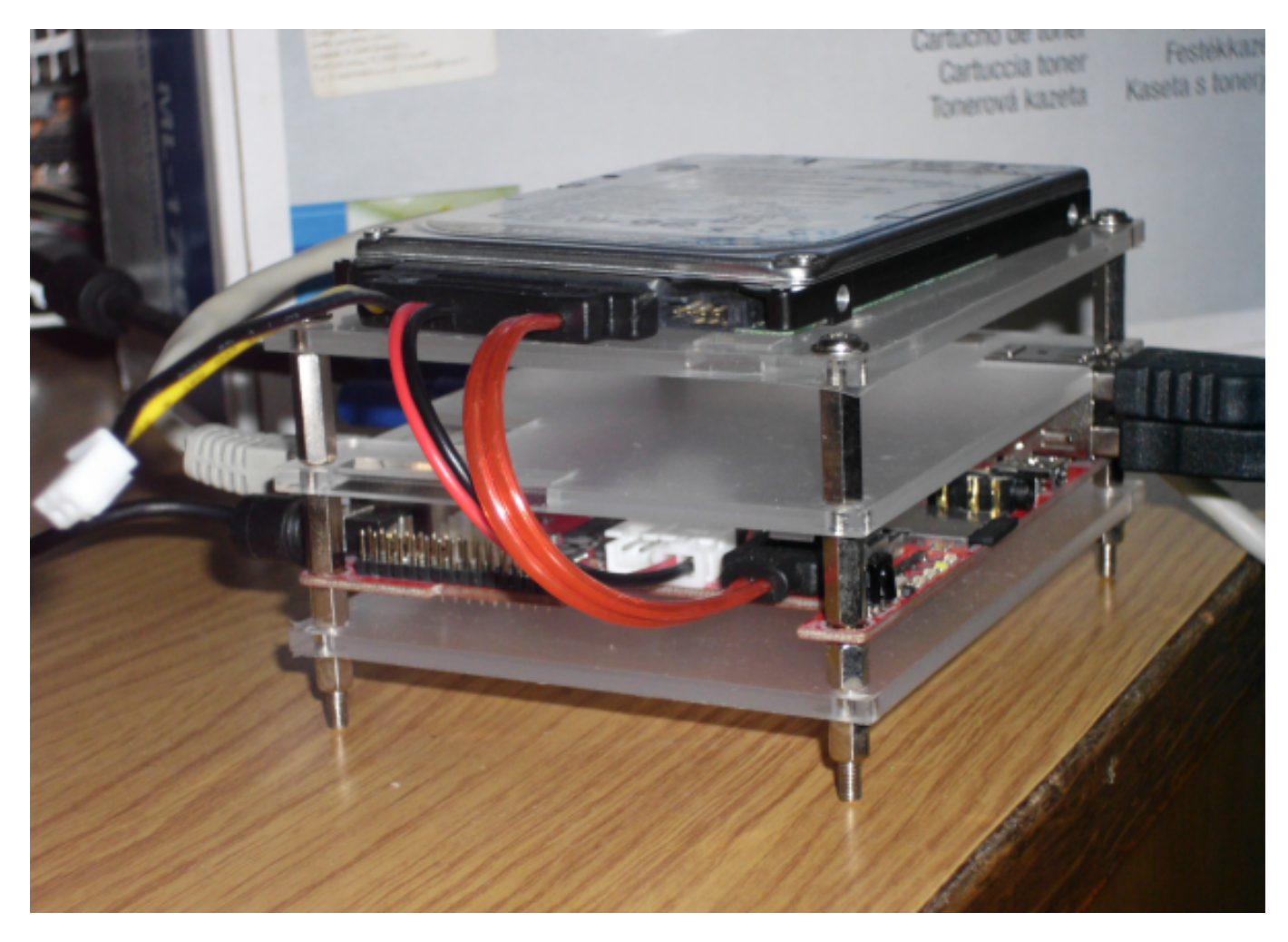

Na gornjoj plastičnoj ploči na kojoj leži tvrdi disk postoje rupe kroz koje možemo vijcima pričvrstiti tvrdi disk za Cubieboard kućište.

Kad smo sve prikopčali i pričvrstili kako treba, startamo Cubieboard sa *mikro* SD kartice na kojoj se nalazi Debian. Ulogiravanjem preko terminala provjeravamo naše diskove, ukoliko su prepoznati u našem slučaju izgledaju ovako:

# fdisk -1

Disk /dev/nand: 7700 MB, 7700742144 bytes
255 heads, 63 sectors/track, 936 cylinders, total 15040512 sectors
Units = sectors of 1 \* 512 = 512 bytes
Sector size (logical/physical): 512 bytes / 512 bytes
I/O size (minimum/optimal): 512 bytes / 512 bytes
Disk identifier: 0x0000000

Disk /dev/nand doesn't contain a valid partition table

Disk /dev/mmcblk0: 7946 MB, 7946108928 bytes 73 heads, 30 sectors/track, 7086 cylinders, total 15519744 sectors Units = sectors of 1 \* 512 = 512 bytes Sector size (logical/physical): 512 bytes / 512 bytes I/O size (minimum/optimal): 512 bytes / 512 bytes Disk identifier: 0x7254ec81

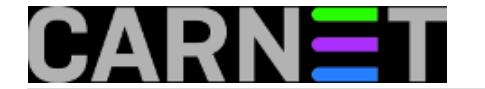

Device Boot Start Blocks Id System End /dev/mmcblk0p1 2048 15519743 7758848 83 Linux Disk /dev/sda: 320.1 GB, 320072933376 bytes 255 heads, 63 sectors/track, 38913 cylinders, total 625142448 sectors Units = sectors of 1 \* 512 = 512 bytes Sector size (logical/physical): 512 bytes / 512 bytes I/O size (minimum/optimal): 512 bytes / 512 bytes Disk identifier: 0x00043712

Znači sve izgleda u redu, NAND /dev/nand, mikro SD kartica /dev/mmcblk0 i tvrdi disk 320 GB /dev/sda.

Datotečni sistem izgleda ovako:

| # df -h      |       |      |       |      |              |
|--------------|-------|------|-------|------|--------------|
| Filesystem   | Size  | Used | Avail | Use% | Mounted on   |
| rootfs       | 7.3G  | 1.5G | 5.6G  | 21%  | /            |
| /dev/root    | 7.3G  | 1.5G | 5.6G  | 21%  | /            |
| devtmpfs     | 1000M | 0    | 1000M | 0%   | /dev         |
| tmpfs        | 128M  | 252K | 128M  | 18   | /run         |
| tmpfs        | 5.0M  | 0    | 5.0M  | 0%   | /run/lock    |
| tmpfs        | 128M  | 0    | 128M  | 0%   | /run/shm     |
| tmpfs        | 1.0G  | 112K | 1.0G  | 18   | /tmp         |
| /dev/root    | 7.3G  | 1.5G | 5.6G  | 21%  | /var/log.hdd |
| ramlog-tmpfs | 256M  | 3.3M | 253M  | 28   | /var/log     |

Napravimo nekim partion managerom na disku /dev/sda ext4 particiju /dev/sda1, montiramo datotečni sustav u /mnt.

#mount /dev/sda1 /mnt

#### Provjerimo opet naredbom.

| # df -h      |       |      |       |      |              |
|--------------|-------|------|-------|------|--------------|
| Filesystem   | Size  | Used | Avail | Use% | Mounted on   |
| rootfs       | 7.3G  | 1.5G | 5.6G  | 21%  | /            |
| /dev/root    | 7.3G  | 1.5G | 5.6G  | 21%  | /            |
| devtmpfs     | 1000M | 0    | 1000M | 0    | /dev         |
| tmpfs        | 128M  | 252K | 128M  | 1%   | /run         |
| tmpfs        | 5.OM  | 0    | 5.OM  | 0    | /run/lock    |
| tmpfs        | 128M  | 0    | 128M  | 0    | /run/shm     |
| tmpfs        | 1.0G  | 112K | 1.0G  | 18   | /tmp         |
| /dev/root    | 7.3G  | 1.5G | 5.6G  | 21%  | /var/log.hdd |
| ramlog-tmpfs | 256M  | 3.3M | 253M  | 28   | /var/log     |
| /dev/sda1    | 294G  | 1.7G | 277G  | 1%   | /mnt         |
|              |       |      |       |      |              |

Pokrenemo kopiranje sadržaja *mikro* SD kartice na tvrdi disk montiran u /*mnt* naredbom.

#rsync -axv / /mnt

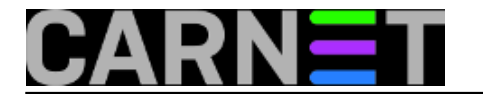

Kad je kopiranje završilo prelazimo na prebacivanje putanje do root particije.

#cd /boot
root@cubie:/etc# cd /bootroot@cubie:/boot# ls
cb2-hdmi.bin cb2-vga.bin ct-hdmi.bin ct-vga.bin uEnv.cb2 uEnv.ct uImage

Napravimo sigurnosnu kopiju *uEnv.ct* datoteke.

root@cubie:/boot# cp uEnv.ct uEnv.ct.bak

Nekim editorom sadržaj datoteke uEnv.ct koji orginalno izgleda ovako.

console=ttyS0,115200 root=/dev/mmcblk0p1 rootwait extraargs=rootfstype=ext4 sunxi\_ve\_mem\_reserve=0 sunxi\_g2d\_mem\_reserve=0 sunxi\_no\_mal i\_mem\_reserve sunxi\_fb\_mem\_reserve=16 hdmi.audio=EDID:0 disp.screen0\_output\_mode=EDID :1280x720p60 panic=10 consoleblank=0 script=/boot/ct-vga.bin kernel=/boot/uImage

### Zamijenimo sadržajem.

console=ttyS0,115200 root=/dev/sda1 rootwait extraargs=rootfstype=ext4 sunxi\_ve\_mem\_reserve=0 sunxi\_g2d\_mem\_reserve=0 sunxi\_no\_mal i\_mem\_reserve sunxi\_fb\_mem\_reserve=16 hdmi.audio=EDID:0 disp.screen0\_output\_mode=EDID :1280x720p60 panic=10 consoleblank=0 script=/boot/ct-vga.bin kernel=/boot/uImage

Time smo uputili *root* datotečni sustav na tvrdi disk. Prebacimo se na uređivanje *fstab* mount opcija. Uređujemo */mnt/etc/fstab* koji će promjenom putanje do datotečnog sistema postati aktivan. Zatečeni sadržaj koji izgleda ovako:

# UNCONFIGURED FSTAB FOR BASE SYSTEM
dev/mmcblk0p1 / ext4 defaults,noatime,nodiratime,data=writeback,commit=
600,errors=remount-ro 0 0

Promijenimo da izgleda ovako :

# UNCONFIGURED FSTAB FOR BASE SYSTEM #/dev/mmcblk0p1 ext4 defaults, noatime, nodiratime, data=writeback, commi / t=600,errors=remount-ro 0 0 defaults 0 0 proc /proc proc /dev/sda1 / ext4 defaults, noatime, nodiratime, data=writeback, commit=600, 0 0 errors=remount-ro vfat defaults 0 2 /dev/mmcblk0p1 /boot

Spremimo promjene i napravimo reboot.

#reboot

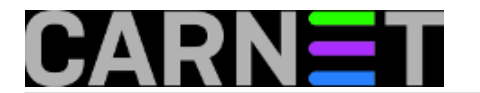

Nakon ponovnog pokretanja sistema provjerimo kroz naredbeni redak:

| root@cubie:~# | df -h |      |       |      |              |
|---------------|-------|------|-------|------|--------------|
| Filesystem    | Size  | Used | Avail | Use% | Mounted on   |
| rootfs        | 294G  | 1.7G | 277G  | 18   | /            |
| /dev/root     | 294G  | 1.7G | 277G  | 18   | /            |
| devtmpfs      | 1000M | 0    | 1000M | 0%   | /dev         |
| tmpfs         | 128M  | 252K | 128M  | 18   | /run         |
| tmpfs         | 5.OM  | 0    | 5.0M  | 0%   | /run/lock    |
| tmpfs         | 128M  | 0    | 128M  | 0%   | /run/shm     |
| tmpfs         | 1.0G  | 92K  | 1.0G  | 18   | /tmp         |
| /dev/root     | 294G  | 1.7G | 277G  | 18   | /var/log.hdd |
| ramlog-tmpfs  | 256M  | 3.3M | 253M  | 2%   | /var/log     |

*rootfs* je umjesto veličine 7.3G "postao" 294G . Našem Cubietrucku su porasli kapacitet i performanse zapisivanja, *mikro* SD kartica nije više medij za pohranu i služi isključivo za boot uređaja.

pon, 2014-11-10 09:49 - Goran Šljivić**Vijesti:** <u>Linux</u> [2] **Vote:** 0

No votes yet

Source URL: https://sysportal.carnet.hr/node/1453

## Links

- [1] https://sysportal.carnet.hr/node/1421
- [2] https://sysportal.carnet.hr/taxonomy/term/11